## INSTRUCTIONS FOR INSTALLING MICROSOFT AUTHENTICATOR

- 1. Navigate to <u>https://mysignins.microsoft.com/security-info</u>.
- 2. Sign in with your Avamere account. <u>accountname@avamere.com</u>

| Sign in                    |      |
|----------------------------|------|
| Email or phone             |      |
| Can't access your account? |      |
|                            |      |
|                            | Next |
|                            |      |

3. On the security info page, click "Add sign-in method."

| ::: My Sign-Ins $\vee$ |                                                                       |                              |
|------------------------|-----------------------------------------------------------------------|------------------------------|
| A Overview             | Security info                                                         |                              |
| 𝒫 Security info        | These are the methods you use to stanto your account or reset your pa | assword.                     |
| 🗟 Organizations        | + Add sign-in method                                                  |                              |
| Devices                | & Phone                                                               | Enable two-step verification |
| A Privace              | Email                                                                 | Change                       |
| L Filvacy              | Lost device? Sign out everywhere                                      |                              |

4. In the popup window, select "Authenticator App."

| Add a method                        | ×      |
|-------------------------------------|--------|
| Which method would you like to add? |        |
| Authenticator app                   | $\sim$ |
| Authenticator app                   |        |
| Alternate phone                     |        |
| Office phone                        |        |

5. Install the Microsoft Authenticator app on your phone. From the <u>Apple Store</u>, <u>Android Play</u> <u>Store</u> or just search "Microsoft Authenticator" from your phone app store. Click "*Next*."

| Microsoft | Authenticator                                                                    | × |
|-----------|----------------------------------------------------------------------------------|---|
| 6         | Start by getting the app                                                         |   |
|           | On your phone, install the Microsoft Authenticator app. Download now             |   |
|           | After you install the Microsoft Authenticator app on your device, choose "Next". |   |
|           | I want to use a different authenticator app                                      |   |
|           | Cancel                                                                           | t |

6. Once your installation is complete, click "Next."

| Microsoft | Authenticator                                                                                                | × |
|-----------|----------------------------------------------------------------------------------------------------|---|
| -         | Set up your account If prompted, allow notifications. Then add an account, and select "Work or school". Back | t |

7. Open the Microsoft Authenticator app on your phone, click "*Scan QR Code*" and scan the QR code on your laptop.

| Microsoft Authenticator                                                                                                    | ×  |
|----------------------------------------------------------------------------------------------------|----|
| Scan the QR code                                                                                                    |    |
| Use the Microsoft Authenticator app to scan the QR code. This will connect the Microsoft Authenticate app with your account. | or |
| After you scan the QR code, choose "Next".                                                                                   |    |
|                                                                                                    |    |
| Can't scan image?                                                                                                    |    |
| Back Next                                                                                                    |    |

8. Microsoft might ask you for a phone number. This is used to send you a code in case the app does not work.

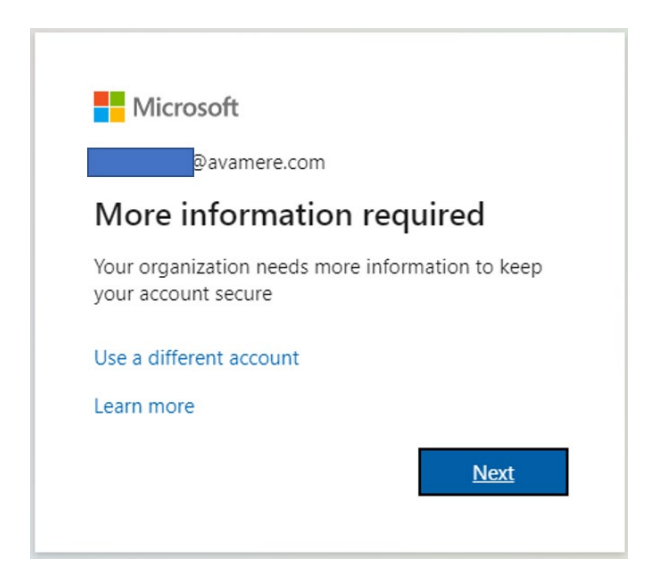

9. Provide your cell phone number and click "Next."

| fication                |                                                    |                                                              |                                                                                    |                                                                                                    |                                                                                                    |
|-------------------------|----------------------------------------------------|--------------------------------------------------------------|------------------------------------------------------------------------------------|----------------------------------------------------------------------------------------------------|----------------------------------------------------------------------------------------------------|
| verification to your pa | ssword. View video                                 | to know how to secure                                        | your account                                                                       |                                                                                                    |                                                                                                    |
| ntact you?              |                                                    |                                                              |                                                                                    |                                                                                                    |                                                                                                    |
|                         |                                                    |                                                              |                                                                                    |                                                                                                    |                                                                                                    |
|                         |                                                    |                                                              |                                                                                    |                                                                                                    |                                                                                                    |
|                         |                                                    |                                                              |                                                                                    |                                                                                                    |                                                                                                    |
| age                     |                                                    |                                                              |                                                                                    |                                                                                                    |                                                                                                    |
|                         |                                                    |                                                              |                                                                                    |                                                                                                    |                                                                                                    |
|                         |                                                    |                                                              |                                                                                    |                                                                                                    |                                                                                                    |
|                         |                                                    |                                                              |                                                                                    |                                                                                                    | Next                                                                                                  |
|                         | fication verification to your pa <b>(tact you?</b> | fication verification to your password. View video tact you? | fication verification to your password. View video to know how to secure tact you? | fication verification to your password. View video to know how to secure your account tact you? age | fication<br>verification to your password. View video to know how to secure your account<br>tact you? |

10. Enter the code you received (this may take a few minutes).

| Microsoft Authenticator | ×  |
|-------------------------|----|
| Notification approved   |    |
| Back                    | xt |